# Microsoft Teams の インストールから会議参加まで

#### はじめに Microsoft Teams のダウンロード、インストール

Microsoft Teams のダウンロードは、接続テストの前に実施してください! (すでにMicrosoft Teams をダウンロードされている方は、以下の作業は不要です。)

- Microsoft 社ウェブサイトから、Microsoft Teams をダウンロードします。 (タブレットやスマートフォンをご利用の場合には、Microsoft Teams アプリをダウンロードします。)
  - <u>https://www.microsoft.com/ja-jp/microsoft-365/microsoft-teams/download-app</u>

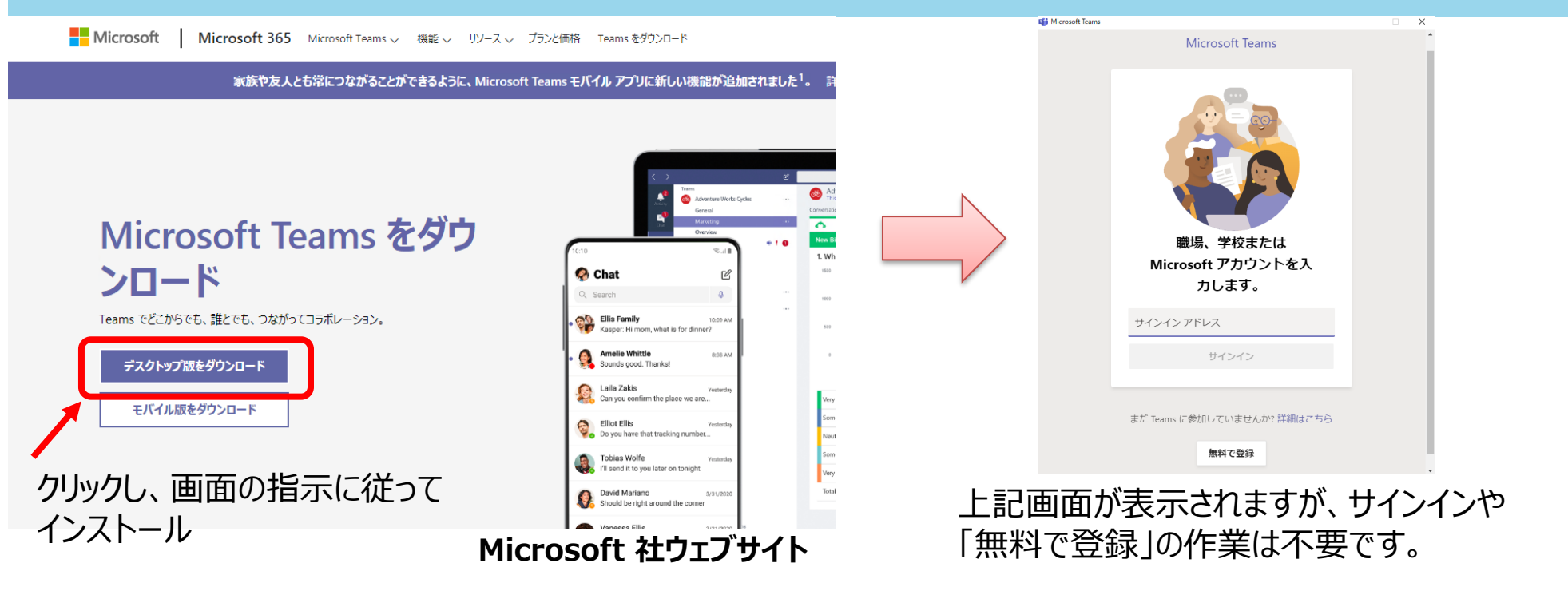

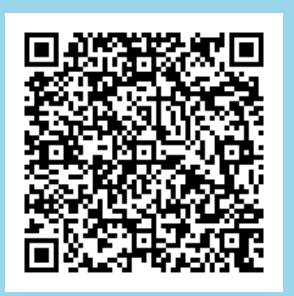

1

## オンラインによる講演の基本的な進め方(イメージ)

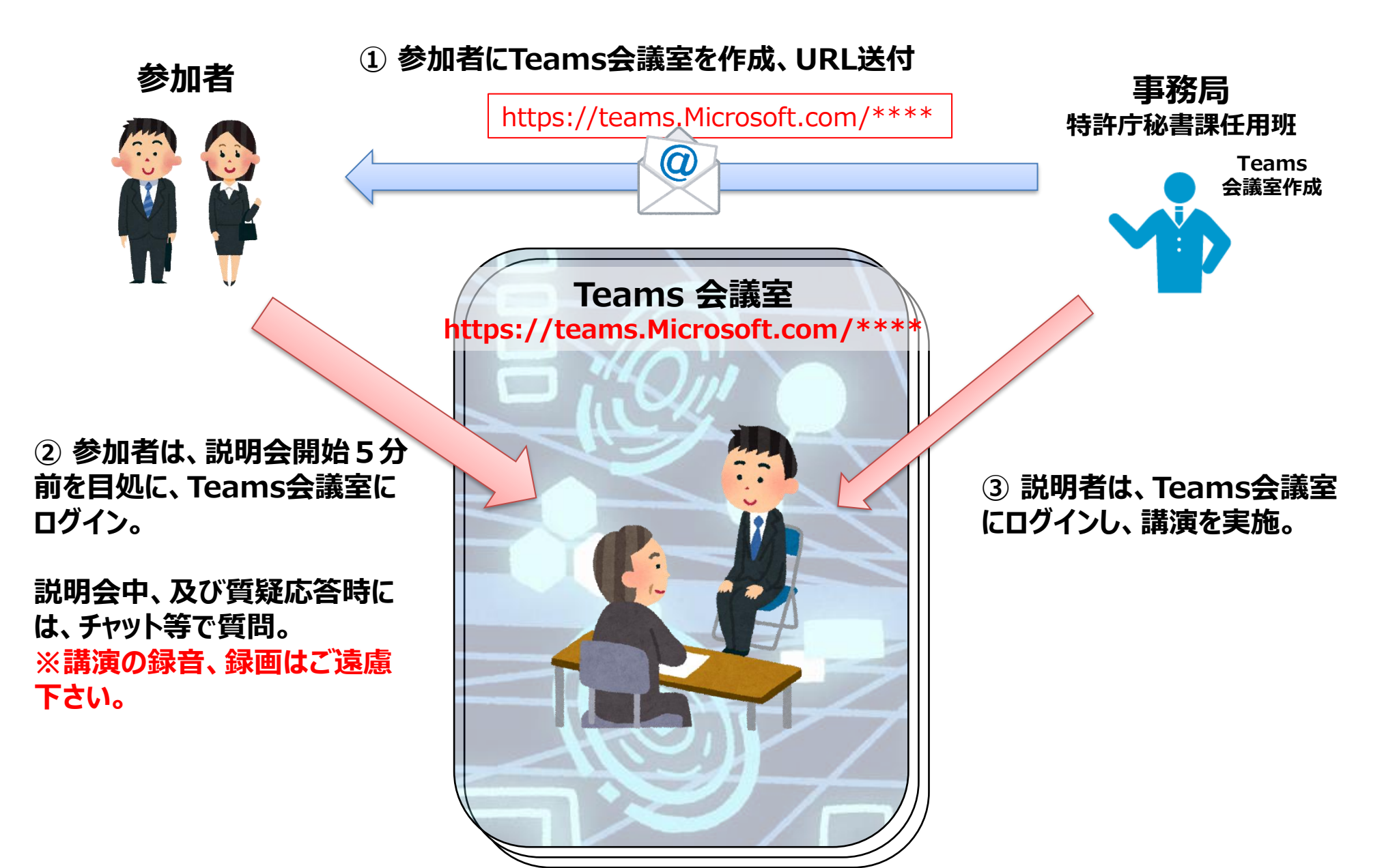

# Teams 会議への参加

- 特許庁担当者からのメールに記載されている Teams 会議室のURLをクリックします。
- 「Microsoft Teams を開く」または「Teams アプリを開く」をクリックします。
- ●「名前を入力」の欄に本名(漢字氏名)を記入して、「今すぐ参加」をクリックします。

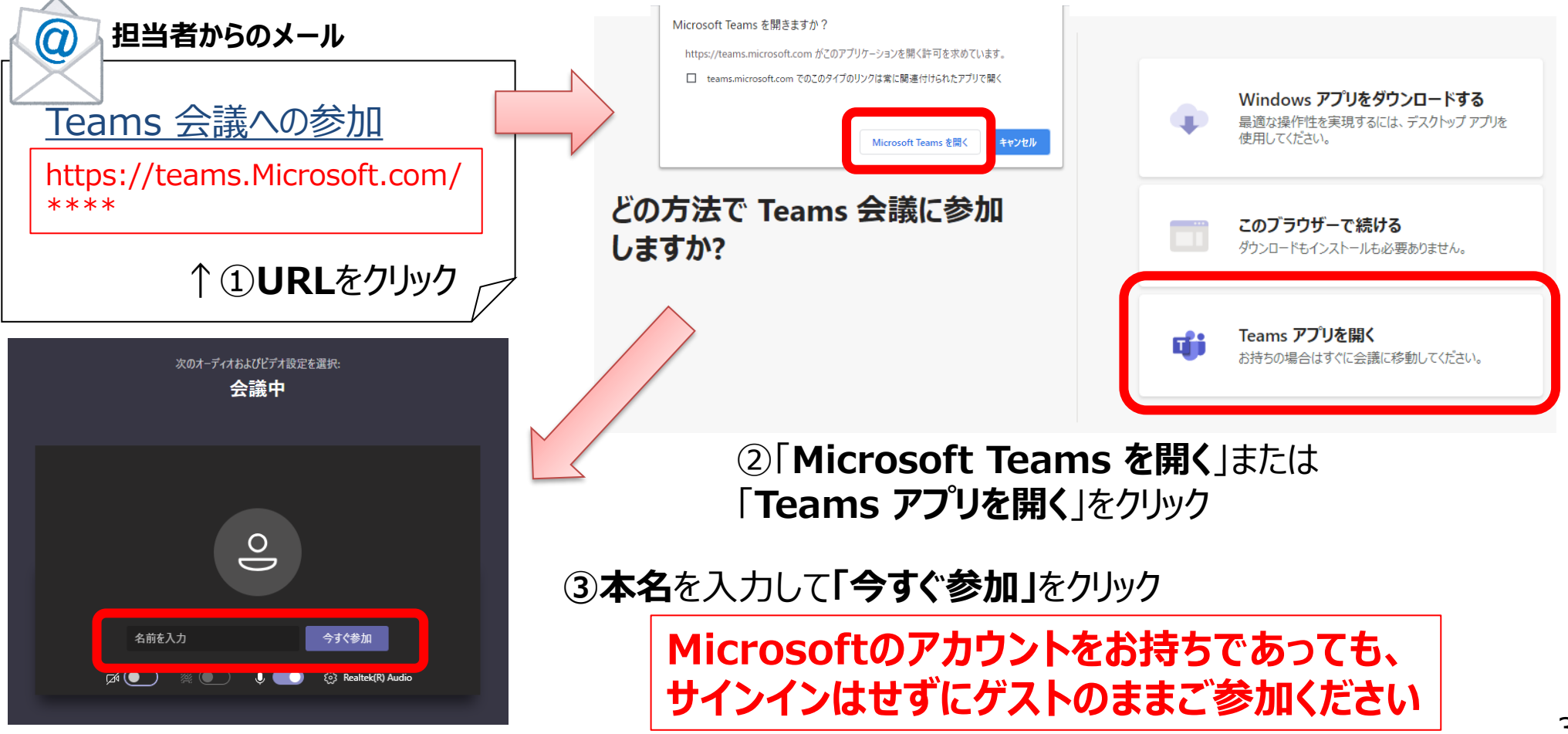

#### Teams 会議中の画面イメージ

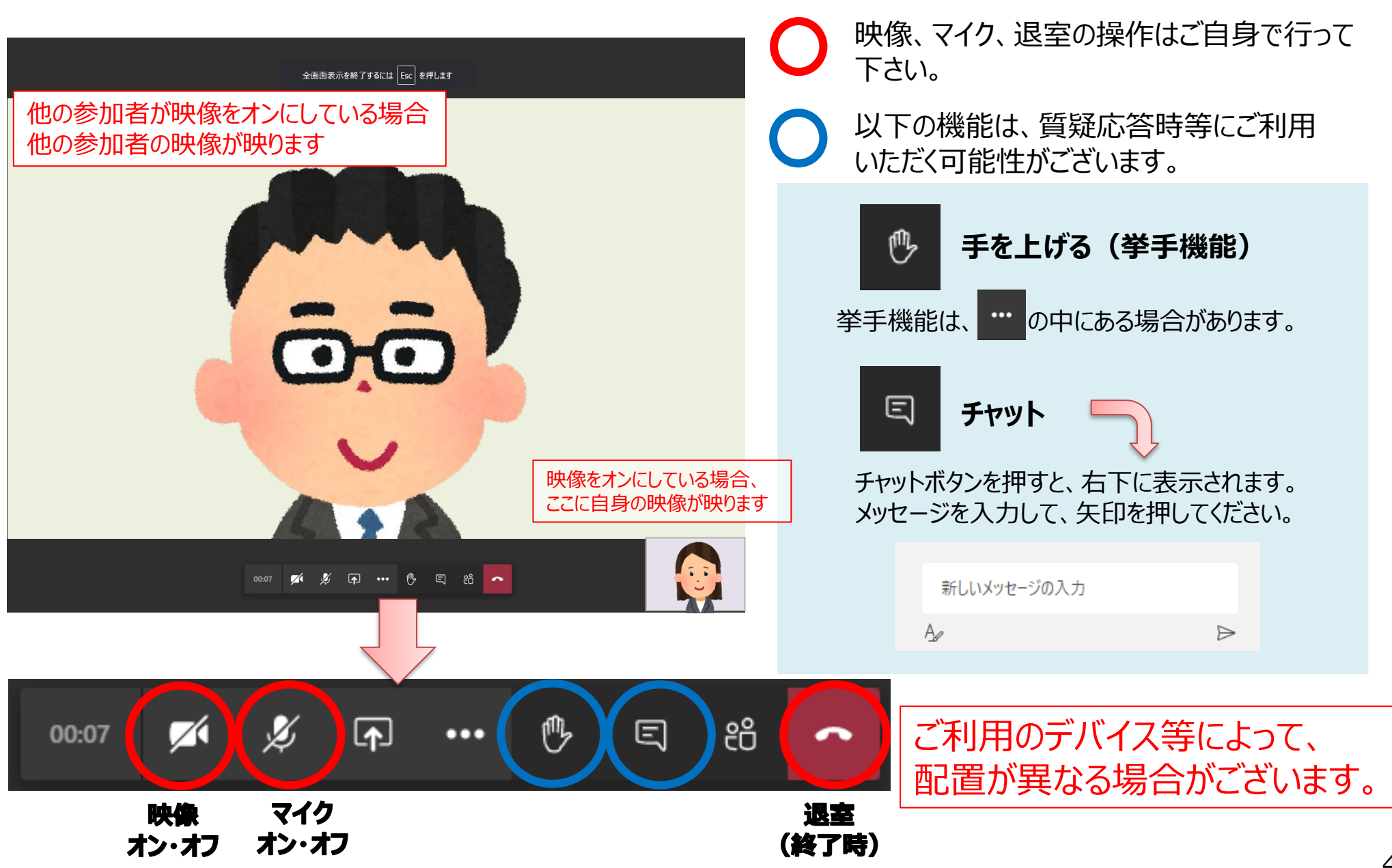

## (参考)特許庁担当者がTeams会議に参加していない場合

特許庁担当者がTeams会議に参加していない状態で、ゲストの皆様のみ参加した場合、以下の画面が表示されます。特許庁担当者が参加するまでそのままの状態でお待ちください。

| 会議が始まると、あなたが待機していることを参加者に通知します<br>開催者であるか、職場または学校から招待された場合は、サインインしてください. | τ. |
|--------------------------------------------------------------------------|----|
| e                                                                        |    |
| A 💽 🖉 💮 デバイス                                                             |    |

注意事項

- 講演の録音、録画はご遠慮ください。
- パソコン、タブレットやスマートフォン等のデバイスにてご参加ください。当日うまく接続できな かった場合に備えて、可能なかぎり代替機もご準備ください。また、代替機にも予め Microsoft Teams をインストールしておいていただければ幸いです。
- カメラとマイクは、原則オフにしてください。特許庁担当者から指示があった場合のみ、オンにしてください。
- 当日ログインを行った際に、音声が聞こえない、映像が確認出来ない等の不具合がございましたら、再ログインをお試しください。

#### 当日、トラブルがあった場合

チャット、メールを利用して、トラブルの内容を連絡してください。メールは以下の連絡先にお願いします(お名前、状況、電話番号等連絡先を簡単にご記載いただければ、状況に応じて担当職員から折り返しのご連絡をいたします。)

緊急時連絡先 特許庁 秘書課任用班 メール: PA0120@jpo.go.jp